### **Document Contents**

| 1<br>2 |
|--------|
| 2      |
|        |
| 3      |
| 4      |
| 4      |
| 6      |
| 7      |
|        |

#### 1.0 Introduction

This quick start guide assists the user to connect and use the YROTATE-IT-RX220 motor control kit for the first time. The RX220 microcontroller flash memory is pre-programmed with a motor control project. Please check the contents of the kit using the supplied package contents list and notify your supplier if any are missing.

#### Note: PLEASE DO NOT CONNECT THE BOARD TO THE HOST PC BEFORE INSTRUCTED

#### 2.0 Board Layout

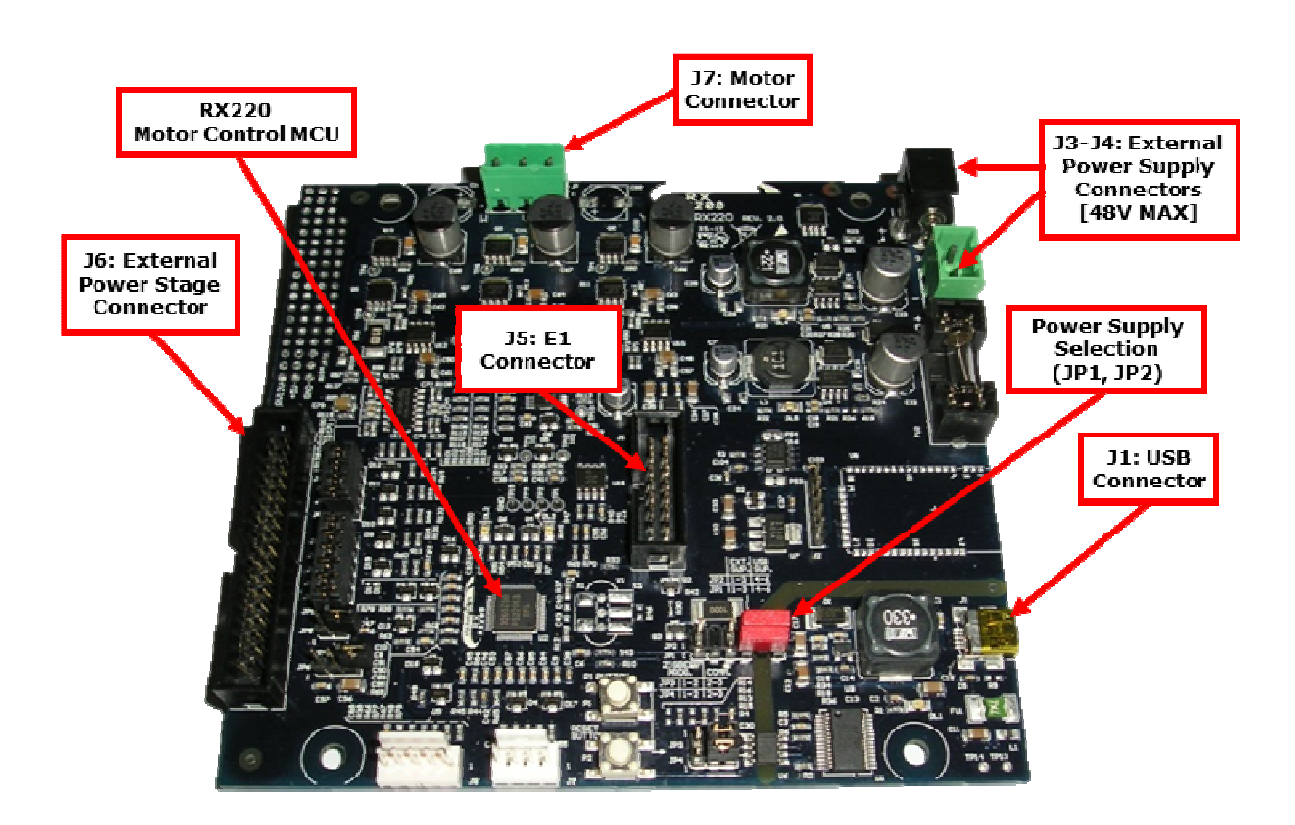

For further board details, please refer to the YROTATE-IT-RX220 User Manual.

### 3.0 Initial Board Configuration

Before connecting the USB cable to the host PC and to the YROTATE-IT-RX220 board please follow the setup procedure as described below.

1. The demonstration BLDC motor comes pre-wired with its connector as shown below.

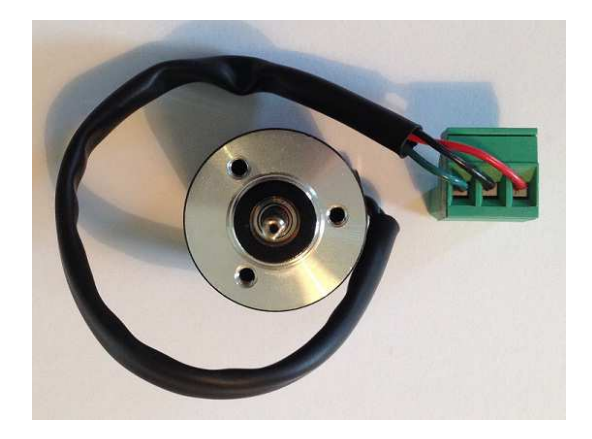

2. Place the pre-wired BLDC motor connector into the assigned motor connector socket **J7** on the YROTATE-IT-RX220 board.

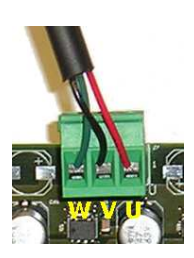

- 3. There are two ways to supply power to the YROTATE-IT-RX220 board.
  - a. The first is to plug in the USB cable from the PC to supply power directly to the board. In this case the current delivered to the motor is limited by the USB capabilities.
  - b. The second method is to power the board using an external voltage DC source.

For full details of power supply options please refer to Chapter 3 of the YROTATE-IT-RX220 User Manual.

4. For initial setup of the YROTATE-IT-RX220 kit the first method must be used (USB powered). Ensure that Jumpers JP1 and JP2 are correctly configured as described below.

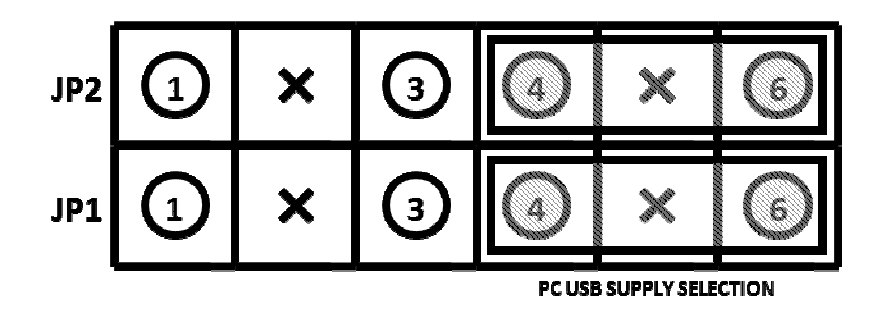

2

### 4.0 PC Graphical User Interface (GUI) Software Installation

Before starting the GUI Installation please ensure the host PC has Flash Player and Microsoft .NET framework loaded.

Insert the Software CD into your computer's CD-ROM drive. The CD should start the installation automatically. If the installer does not start, browse to the CD root folder and double click on the **"MCDemoSetupx.x.exe"** file.

Windows<sup>™</sup> Vista and 7 users may see "User Account Control" dialog box. If applicable, enter the administrator password and click **<OK>**. It is recommended that the user has sufficient administration rights to install the software on the CD.

Click on **<Install Motor Control Demo>** on the installer opening screen and then follow the instructions until reaching the final installer screen and then click **<Finish>**. At this stage <u>do not</u> click on <Start Demo>.

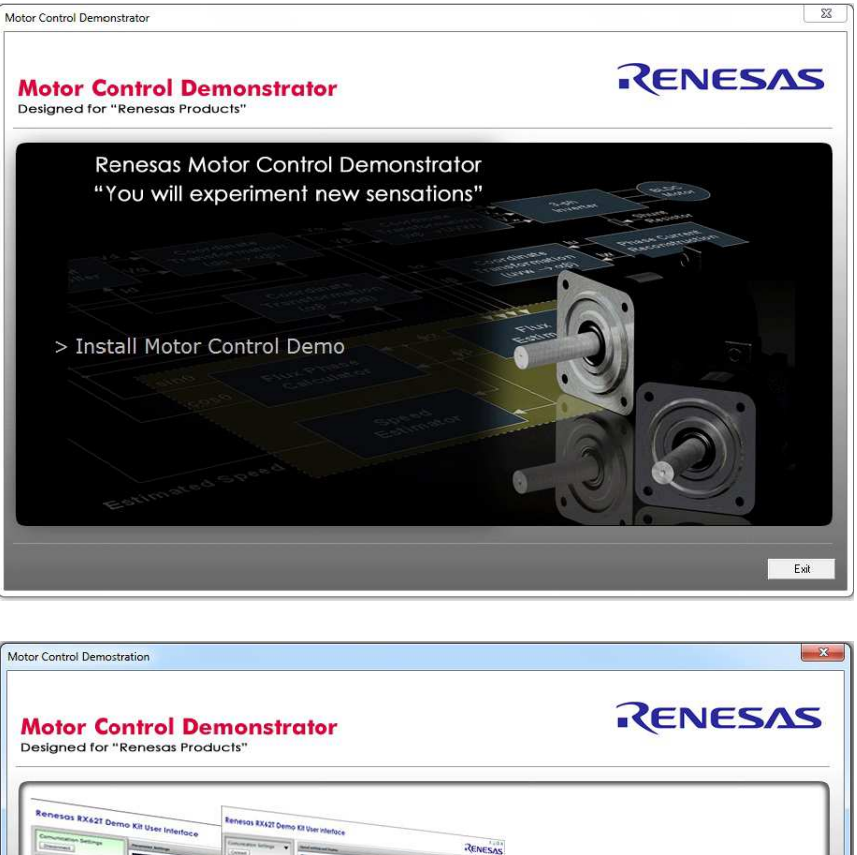

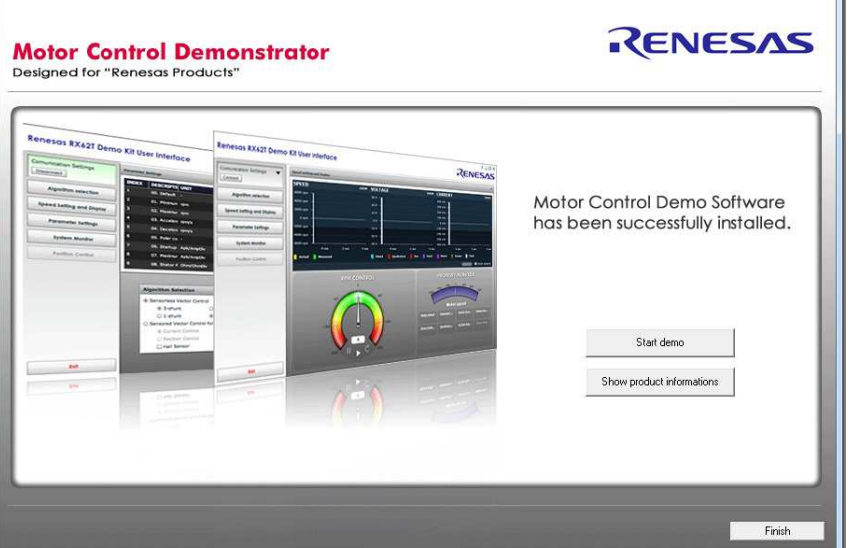

#### 5.0 Installing USB Drivers

The virtual UART drivers are included separately with the CD-ROM.

To install the virtual UART drivers

1. First connect the USB cable to the host PC and then connect to the YROTATE-IT-RX220 board.

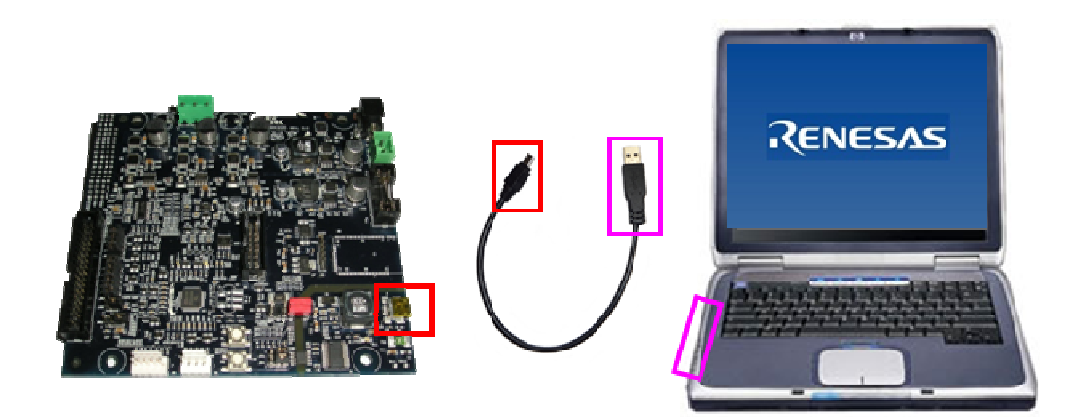

- The host PC will detect the new hardware and start the driver installation. Follow the Windows
  instructions, selecting <NOT THIS TIME> to the request for an automatic driver search by Windows. Then
  click on <SELECT A PATH> to select the appropriate YROTATE-IT-RX220 drivers on the CD-ROM in the
  folder called "Drivers".
- 3. If the automatic installation fails, the drivers can be manually installed. Browse the CD-ROM and double click on the file **"CDM20830\_Setup.exe"** in the folder **"Drivers\YROTATE-IT-RX220 Drivers"** and then follow the installer instructions.

### 6.0 Using the Graphical User Interface (GUI)

The GUI is installed during the installation process. To start the GUI click on the Motor Control Demo ICON in the start menu or on the desktop

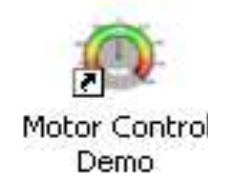

Please note that for Windows Vista and Windows 7 users, it is necessary to run the GUI as "Run as administrator".

It is recommended that the USB cable should be connected to the PC and the board before opening the GUI as this makes the connection process easier. The GUI can be opened without the board being connected.

Once the GUI is open use the following procedure to connect the GUI to the YROTATE-IT-RX220 board.

- Select the **"Select board setup"** drop down menu bar in the **"Communication Settings"** box in the top left hand corner of the GUI panel.
- Select the **<RX220\_Kit>** option.
- Select the **"Serial port"** drop down box.
- Select the communications port connected to the YROTATE-IT-RX220 board (in this example COM5)
- Click on the **<Connect>** button.

| Motor Control Demonstrator                                                                                                    |         |
|----------------------------------------------------------------------------------------------------|---------|
| Motor Control Reference Platform User Interface - YROTATE-IT-RX220<br>Drive your own AC Brushless Motor easily with RX220 microcontroller | RENESAS |
| Communication Settings<br>Select board setup<br>[RX220_kit<br>Serial port<br>COM5<br>Connect                                              |         |
| System Info Parameters Setting Speed Control                                                                                              |         |
|                                                                                                    |         |
| Exit                                                                                                    |         |

Once connected the GUI can be used to control the motor manually using the **"RPM Control"** facility. Here the user can start, stop and set direction and speed of the motor, whilst observing its performance parameters within the system display windows of the GUI.

The GUI can be closed by either clicking on the **<Exit>** button in the bottom left hand corner or the usual windows close button.

All the facilities of the GUI, including the unique Auto-calibration feature are described in Chapter 20 of the YROTATE-IT-RX220 User Manual.

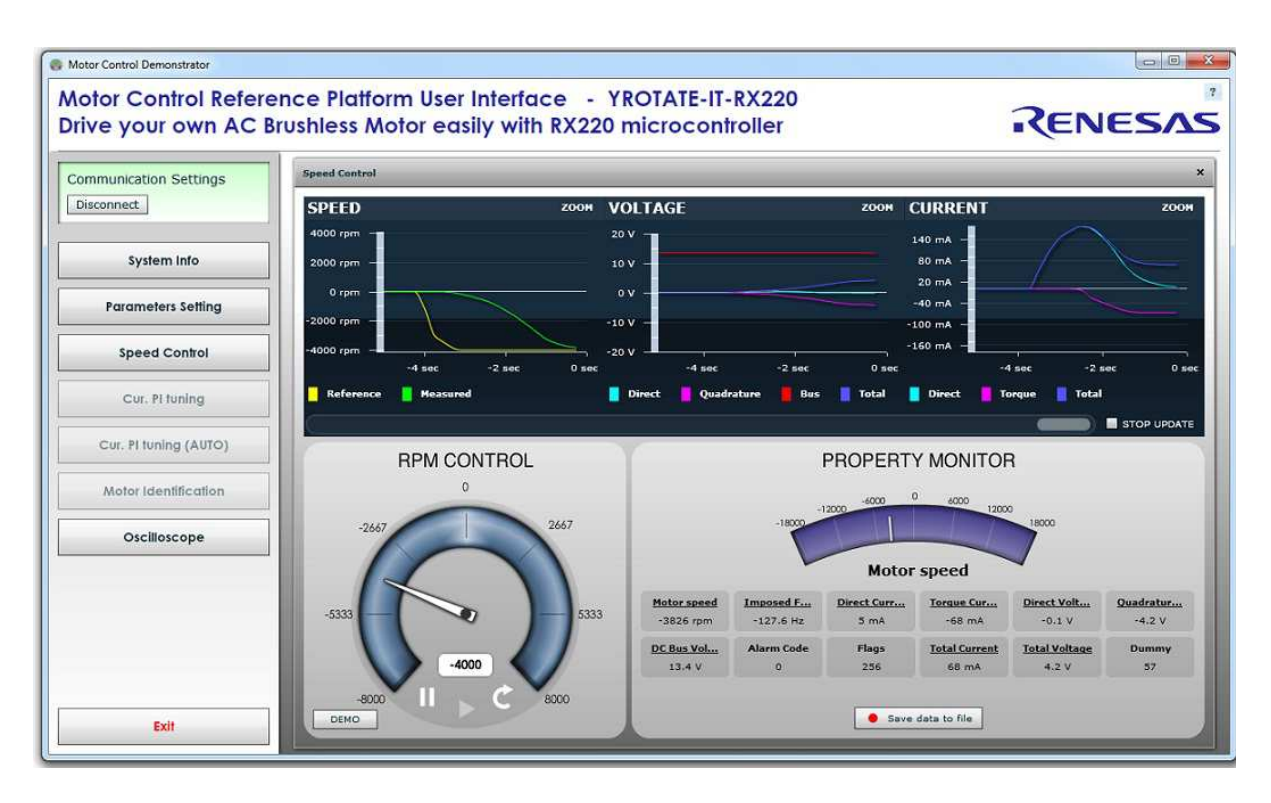

#### 7.0 Next Steps

After you have completed this quick start procedure, please review documentation that came with the kit, especially the resources available on the CD-ROM.

The CD-ROM contains the resources described in the following table.

| CD-ROM Folder                   | Description of Resources                                                                                                    |  |
|---------------------------------|----------------------------------------------------------------------------------------------------|--|
| Auto-tuning Video-Tutorial      | Short video explaining how to easily tune any Brushless AC motor in 45 seconds using just the intuitive PC Graphical User Interface |  |
| Drivers                         |                                                                                                    |  |
| YRMCKITRL78G14 Drivers          | Drivers and setun files for the PC Granhical Liser Interface                                                                        |  |
| YROTATE-IT-RX62T Drivers        | brivers and setup mes for the re draphical oser interface                                                                           |  |
| YROTATE-IT-RX220 Drivers        |                                                                                                    |  |
| Embedded Software               |                                                                                                    |  |
| E2Studio Source Code            | Course files for so de flached by default into the Denesse microcentraller                                                          |  |
| HEW Project Source Code         | Source files for code flashed by default into the Renesas microcontroller                                                           |  |
| IEC60730 Self Test MCU software |                                                                                                    |  |
| Manuals                         | Relevant documentation for the kit, the motor and the MCU                                                                           |  |
| Motor Specifications            |                                                                                                    |  |
| Renesas Datasheets              |                                                                                                    |  |
| Schematics-Gerber-BoM           | Schematics, Gerber files for Bill of Materials for both the main kit and the external power stage (not included as part of the kit) |  |
| External Power Stage            |                                                                                                    |  |
| Main Board                      |                                                                                                    |  |

### 8.0 Support

Online technical support and further information is available at the following locations

#### **Motor Control Websites**

| America: | www.am.renesas.com/motorcontrol |
|----------|---------------------------------|
| Europe:  | www.renesas.eu/motorcontrol     |
| Japan:   | www.renesas.com/motorcontrol    |

#### **General Web Resources**

RenesasRulz Forum Renesas Interactive Training Renesas YouTube Channel Renesas Europe on Facebook Renesas Europe on Twitter www.renesasrulz.com www.renesasinteractive.com www.youtube.com/user/RenesasPresents www.facebook.com/RenesasEurope www.twitter.com/RenesasEurope

> ©2014 Renesas Electronics Europe GmbH. All rights reserved ©2014 Renesas Electronics Corporation. All rights reserved ©2014 Renesas Electronics Solution Corp Ltd. All rights reserved